## Instructions for creating a link to Cayuse...

Cayuse works best with Mozilla-Firefox... we recommend using Firefox.

## **Open Mozilla-Firefox**

| Firefox 🔻                        | Soogle Google                       | × 🗋 New Tab                           | × +           | No. of Concession, Name |
|----------------------------------|-------------------------------------|---------------------------------------|---------------|-------------------------|
| ( <del>&lt;</del> ) <del>)</del> | 1                                   |                                       | 142 - 142     |                         |
| Most Visited                     | 📋 Getting Started <u>Ы</u> Latest H | leadlines 📄 CAYUSE-LOGIN 🚻 Oracle   P | eopleSoft Ent |                         |
|                                  |                                     |                                       | 4 2           |                         |
|                                  |                                     |                                       |               | Right Click here        |

Right click on the Bookmarks Toolbar

Choose New Bookmark

In the name field... type in the name you want for the Bookmark like the one above that looks like this: CAYUSE-LOGIN

In the location field: copy and paste in the following: <u>http://unthsc.cayuse424.com/</u>

Click add to save your bookmark...